## Útmutató a Közadatkeresőhöz

Kattintson az alábbi linkre, vagy írja be a böngésző keresőjébe: https://kozadat.hu

## Az alábbi oldal jelenik meg

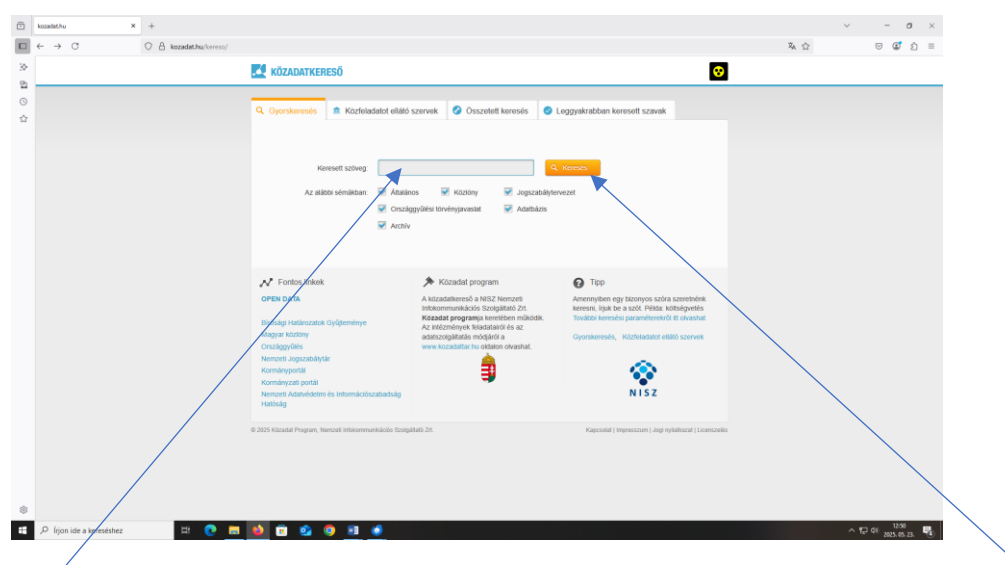

A keresett szöveg: írja be a település nevét, vagy amennyiben tudja milyen dokumentumot keres annak a megnevezését pl: költségvetés, jegyzőkönyv, elérhetőségek ...stb.) majd kattintson a Keresés gombra.

|    | kozadethu >                             | < +                            |                                                                                                | <ul> <li>σ</li> </ul>                                                                                                    |
|----|-----------------------------------------|--------------------------------|------------------------------------------------------------------------------------------------|----------------------------------------------------------------------------------------------------|
|    | $\leftarrow \ \rightarrow \ \mathbb{C}$ | G 🛩 https://kozadat.hu/kereso/ | talalatok/szoveg =                                                                             | S 🖉 ģ                                                                                                    |
| 30 |                                         |                                | KÖZADATKERESŐ                                                                                  | 0                                                                                                    |
| 6  |                                         |                                |                                                                                                |                                                                                                    |
| 0  |                                         |                                | 🔍 Gyorskeresés 🏛 Közfeladatot ellátó szervek 🔗 Összetett keresés 🥥 Leggyakrabb                 | ban keresott szavak                                                                                                    |
| w  |                                         |                                | Karesett szóveg: Séma: Összes érték kiválasztva 🔻 🔍 Keresét                                    | Fontos linkek                                                                                                    |
|    |                                         |                                | Összesen 1 találat, megjelenítve 1 - 1 🔀 CSV                                                   | Birósági Határozatok Gyűteménye                                                                                                    |
|    |                                         |                                |                                                                                                | Magyar köziöny                                                                                                    |
|    |                                         |                                | Közseg Onkormanyzata Q, További rekordok                                                       | Országgyűlés<br>Nemzeti Jopszabálytár                                                                                                    |
|    |                                         |                                | 314 évi költségvetése                                                                          | Kormányportál                                                                                                    |
|    |                                         |                                | Affatenos Rozzetetet idoje: 2014. 07. 09<br>Egysőg megjelőlése: Éves költségvetősek Rőszetetet | Kormányzati portál<br>Nervezet Artibul-delmi ár                                                                                                    |
| _  |                                         |                                | Forrás: http://kozzetetel.dokumentumtar.hu w/dokumentumok/i s                                  | Információszabadság Hatóság                                                                                                    |
|    |                                         |                                |                                                                                                | ≯ Közadat program                                                                                                    |
|    |                                         |                                |                                                                                                | A Autzahlemund Ja Kitz (Jennen)<br>Metanommunduks (Jensepärat Zr.<br>Katada programa, terviteten<br>miliotisk Ar attenzogiatalas<br>metanometani<br>metanometani<br>metanometanometani<br>metanometanometani<br>metanometanometani<br>metanometanometanometani<br>metanometanome |
|    |                                         |                                | di 2025 Kilmadol Danesan Meenneli lafakneessaikdeille Orninällekk Zei                          | ANA LINESSEE IN A REPORT OF A REPORT OF A                                                                                                    |
|    |                                         |                                |                                                                                                |                                                                                                    |
| \$ |                                         |                                |                                                                                                |                                                                                                    |
| _  |                                         |                                |                                                                                                |                                                                                                    |

Az első dokumentum mellett megjelenik a "További rekordok" gomb, amelyre kattintva megjelenik valamennyi vagy a témában feltöltött dokumentum.

| ٢        | keeskihu X +             |                                                                                                    | · - σ  |
|----------|--------------------------|----------------------------------------------------------------------------------------------------|--------|
|          | ← → ♂ G v https://kocada | thu kereso halalato kharveg :                                                                                       | ల ఢో ప |
| 30<br>61 |                          | KÖZADATKERESŐ                                                                                                    |        |
| 0        |                          | Q. Gyorskoreses 🏦 Közteladatot eliláló szervek 🥝 Összefett kereséts 🥥 Leggyakrabban keresett szavak                 |        |
| u        |                          | Koreset solvey Séma Osaces érêk kolásacha • Q. Koresé                                                               |        |
|          |                          | Createrer 328 toldat, regelenine 1 - 58 🕼 CRV V = 1 2 3 4 5 + H Biologi Hadvataki K cyclianninye<br>Magyer Katologi |        |

Az oldalakon lapozva lehet keresni.

A dokumentumokat olvasásra a "Forrás" megnevezés mellett lévő kék színnel jelzett linken lehet megnyitni.